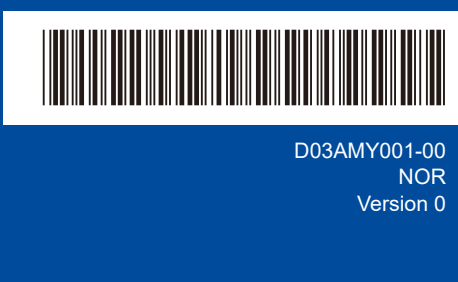

NO

# Hurtigstartguide

# brother

HL-L1240W / HL-L1242W / HL-L1242WXL

Les først *Produktsikkerhetsguiden*, og les deretter *Hurtigstartguiden* for å se riktig fremgangsmåte for installering. Ikke alle modeller selges i alle land.

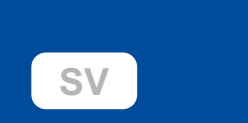

0

De siste håndbøkene finner du på Brothers support-nettsted: support.brother.com/manuals

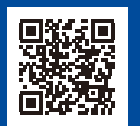

#### Pakk ut maskinen og kontroller komponentene

Fjern beskyttelsesteipen eller filmen som dekker maskinen og rekvisita.

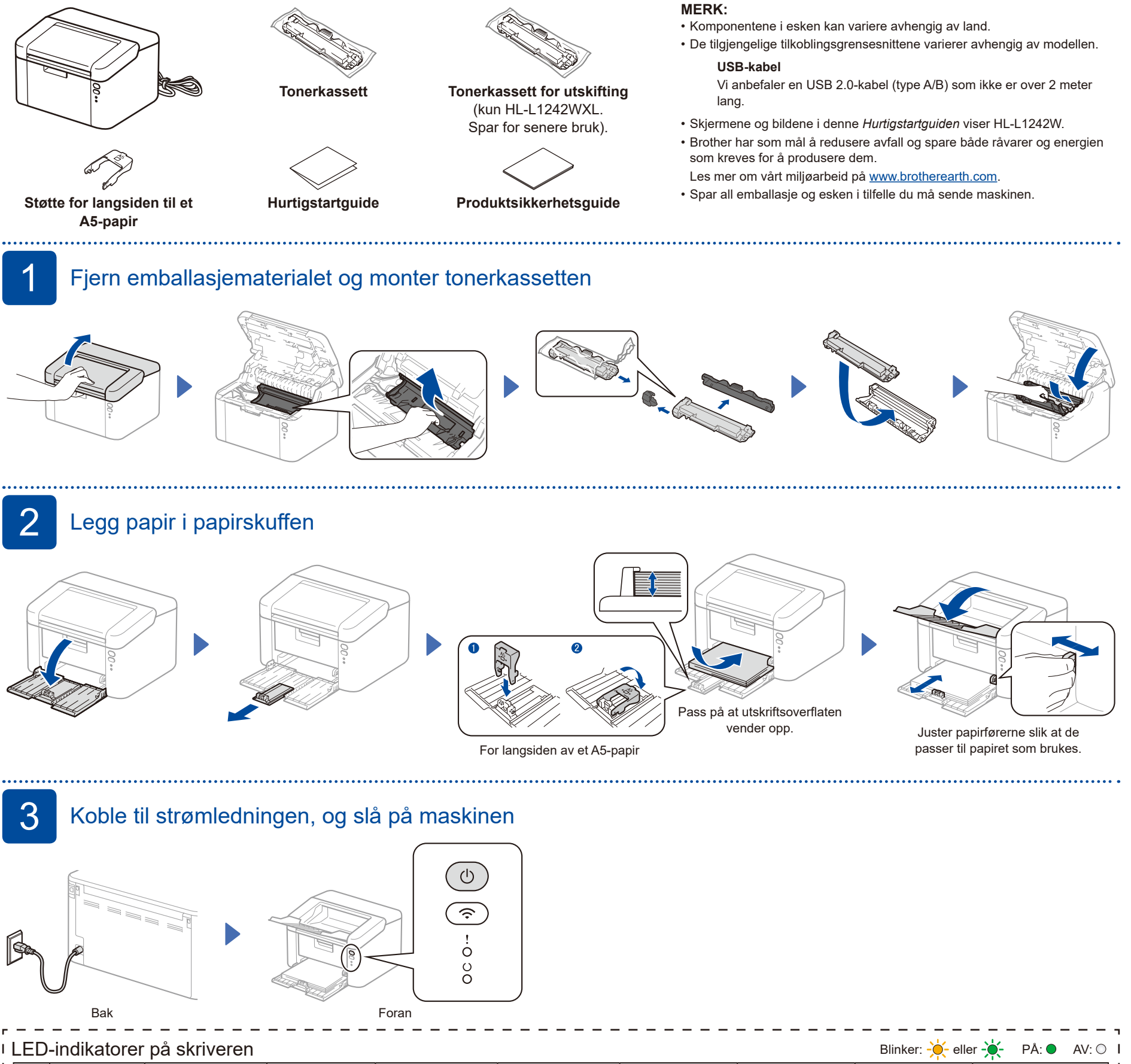

| LED-Indikatorer på skriveren Blinker: -Q- eller -Q- PA: • AV: |   |          |                          |                    |                          |                      |           |                |            |                                       | I      |
|---------------------------------------------------------------|---|----------|--------------------------|--------------------|--------------------------|----------------------|-----------|----------------|------------|---------------------------------------|--------|
| I<br>I                                                        |   | Strøm av | Klar<br>Gjenværende data | Dvale<br>Dyp dvale | Varmer opp<br>Kjøler ned | Mottar data          | Toner lav | Skift toner    | Papirstopp | Trommel ferdig snart<br>Skift trommel | <br>   |
| I<br>I                                                        | ! | 0        | 0                        | 0                  | 0                        | 0                    |           | - <del>\</del> | <b>☆</b>   | <b>☆</b> ☆ ◇ ○                        | I<br>I |
| I<br>I                                                        | υ | 0        | •                        | 0                  | *                        | <del>.</del>         | •         | 0              | 0          | •                                     | I<br>I |
| L                                                             |   |          |                          | Dimmet             | 1 sekund intervall       | 0,5 sekund intervall |           |                |            |                                       | T      |

5

### 4 Koble datamaskinen eller mobilenheten til maskinen

Følg disse trinnene for å fullføre oppsettet av tilkoblingstypene som er tilgjengelig på maskinen.

Du kan også skrive ut direkte fra mobilenhetene dine med utskriftstjenesten AirPrint eller Mopria™. Se den online brukerveiledningen for å få mer informasjon.

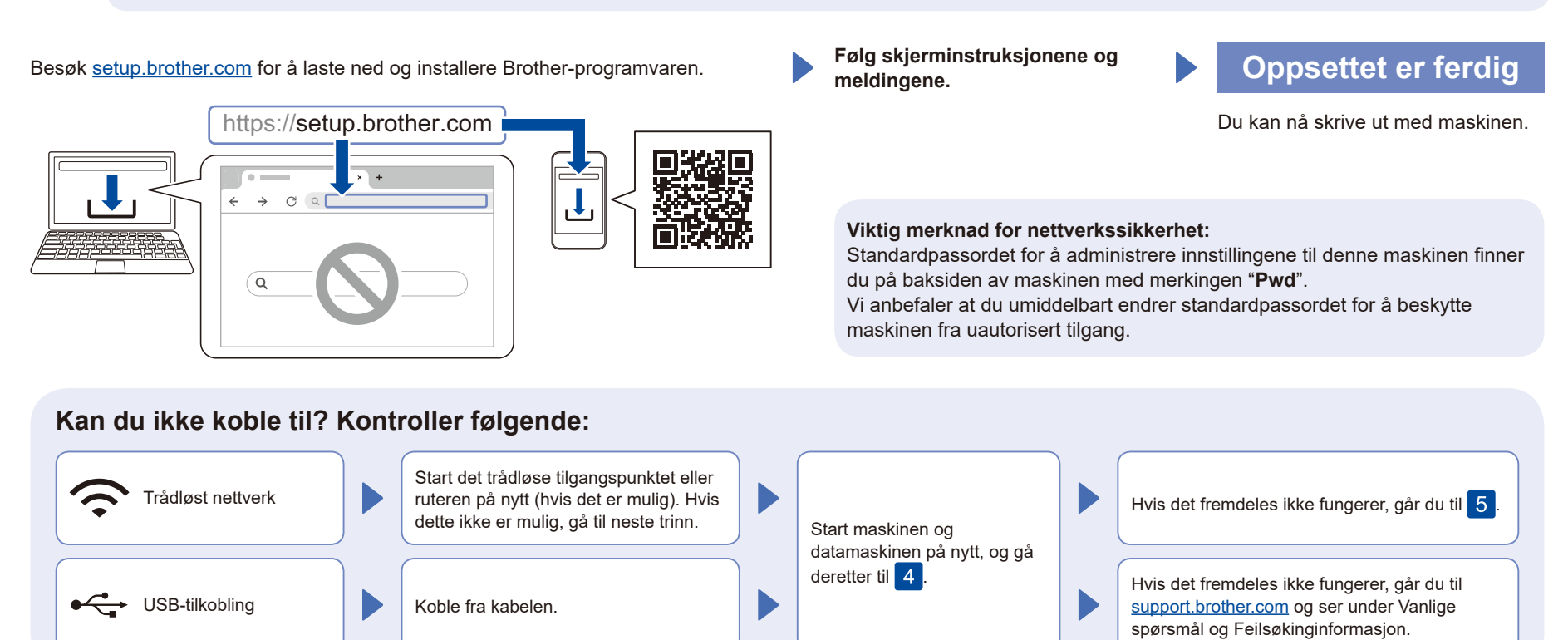

## Manuell trådløs tilgang (trådløse modeller)

Hvis det trådløse oppsettet ikke er vellykket, kan du prøve å sette opp tilkoblingen manuelt.

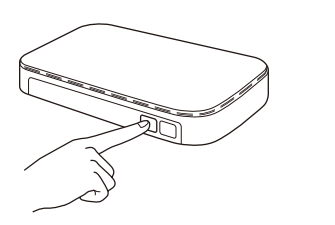

Trykk på WPS-knappen på det trådløse LANtilgangspunktet eller ruteren.

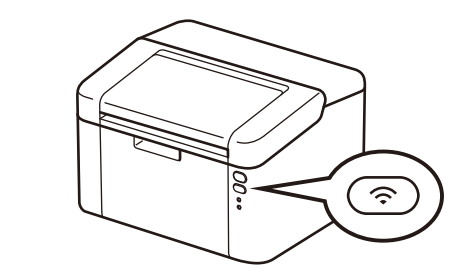

Trykk og hold inne Wi-Fi-knappen på maskinen i omtrent 2 sekunder. Wi-Fi-knappen lyser når du er tilkoplet.

Hvis oppsettet mislykkes, starter du Brothermaskinen og det trådløse tilgangspunktet eller ruteren på nytt og gjentar 5. Hvis det fortsatt ikke fungerer, kan du besøke <u>support.brother.com</u>.

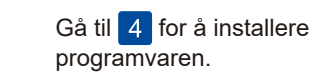

.....